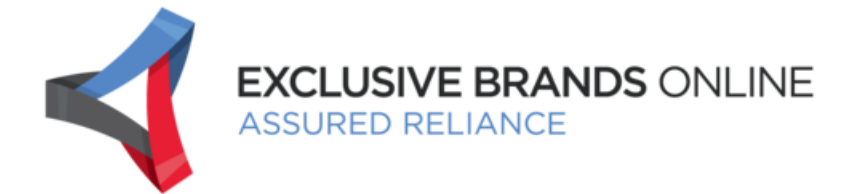

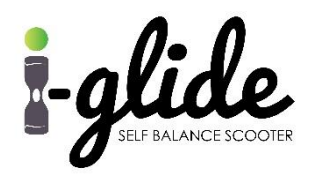

Before you get started, please make sure to read the User Manual.

It is highly recommended to start your first i-Glide<sup>™</sup> experience with a friend. Having a spotter during initial use will increase your confidence and help you become acclimated to your i-Glide<sup>™</sup>. Always wear the proper safety gear before operating. ENJOY YOUR i-Glide<sup>™</sup>!

## PLEASE NOTE:

- The original iGlide<sup>™</sup> is an Intelligent Personal Mobility Device.
- Before riding, please read the User Manual carefully, and follow all Safety Precautions.
- Improper use of this product can lead to property damage, serious bodily injury, and/or death.
- The information in this User Manual will help you better understand, enjoy and maintain your iGlide™.
- For more information or questions regarding the I-Glide<sup>™</sup>, please contact:
  - ✓ info@exclusivebrandsonline.co.za

## **Table of Contents**

- 1. Installing The App.....
- 2. Bluetooth Enabling.....
- 3. General Warnings and Notices.....

## 1. INSTALLING THE APP

- A. Please open the following link: <u>https://www.pgyer.com/L4al</u>
- B. Download the APP according to your Android or IOS Device:

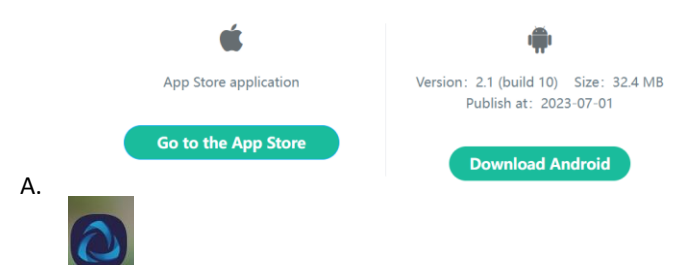

C. Open the APP.

Β.

Α.

D. The APP will now appear like this

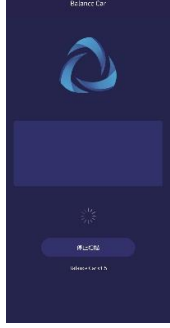

E. Switch You Hoverboard On and it will now connect to the APP and appear this way:

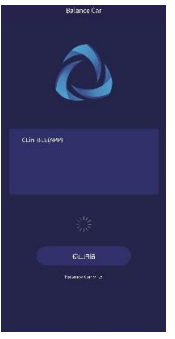

Α.

D.

- B. Click on the hoverboard name that appears on the screen as: Clin-BLE(APP) or similar wording in the lightened blue block.
- C. It will now divert you to the next page.

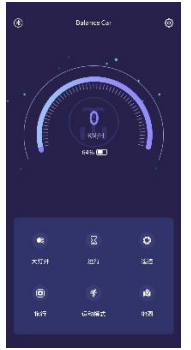

E. Please select the "Settings" button on the top right of the page

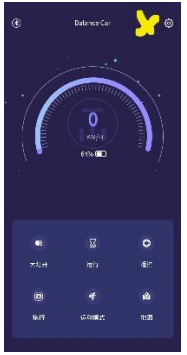

F. G. Once within the settings, click on the second last option on the bottom of the page:

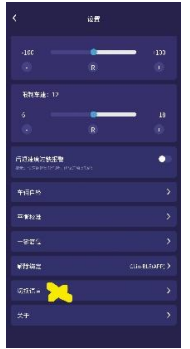

- н.
- Once selected, please select the option stating "English" ١.

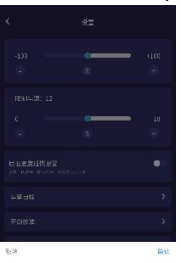

中文 Eoglisi

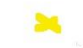

J. K. Then click on the right side button in option "blue"

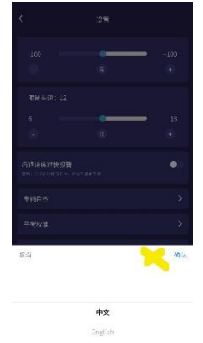

L.

M. Click on the right-side option in "blue" to confirm

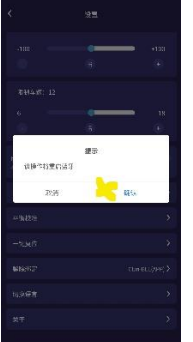

- N.
- O. Your APP will now be in English.
- P. You can now close and re-open your APP.
- Q. Switch Your i-Glide off and then on again, and the APP will locate the Hoverboard.
- R. You can now select your hoverboard on your APP as per step "B" refers and your i-Glide will now connect to your APP and display all functions of your APP for you to choose and view from.
- F. Your APP:

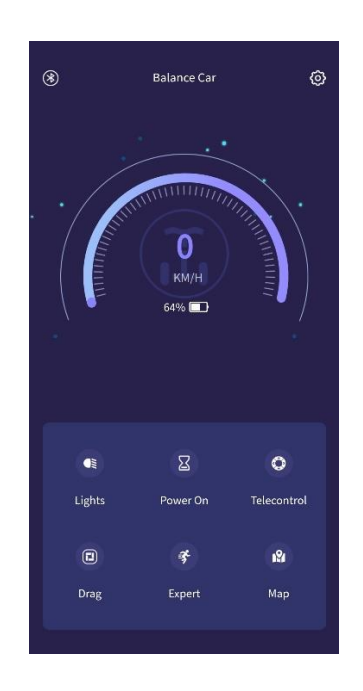

- A. LIGHTS: You can switch your Hoverboards 2 front lights on and off (please note that lights only activate when standing upon the unit)
- B. POWER ON: This is to switch your Hoverboard on or off.
- C. DRAG: the hoverboard self-balances when standing upon. / BALANCE: the hoverboard self-balances from the start.
- D. EXPERT: Speed Modes Settings: Beginner/Intermediate/Expert
- E. MAP: Your Riding Speed. (Please note other functions on this option like the battery life/distance is still in processing on the app and might differ slightly from the actual figures.
- F. TELECONTROL: This is your Remote to lock and unlock the Hoverboard. Please note the other functions herewith is still in APP development and is not in function yet (thus the lightning and the light option).

## 2. BLUETOOTH:

- A. The Bluetooth is not included into the app and the app must be disconnected for the Bluetooth to be connected.
- B. Bluetooth assist with playing music and making it more fun when riding from your mobile device.
- C. Bluetooth connection steps to pair are as follow:

Switch the Hoverboard on (the hoverboard must stay on throughout the connection process.)

Go into the Bluetooth settings on your Bluetooth device (Cell phone Android/IOS)

Search for devices

The hoverboard connection should then appear on your device as a new device.

Click on the hoverboard to start connection.

As soon as it is connected it will appear on your device

You can now try to play music from your Music playlist and the sound will reflect upon the hoverboard.

1 Built-In Bluetooth Speaker

## 3. WARNINGS:

- A. Please note that when unlocking and locking the device, the lock option will not switch off your hoverboard and your hoverboard will remain on. This may deplete the battery sooner and shorten the battery lifetime per charge.
- B. When using the APP, this may also shorten the battery lifetime as the APP pulls power from the battery to operate.
- C. Battery lifetime per charge will depend on the frequency of the APP usage and/or the Bluetooth usage as well as terrains of use, ambient temperature and weight of rider. Please refer to the instruction manual for more information, guidelines and warnings.

# Thank you and welcome to the I-glide<sup>™</sup> movement!

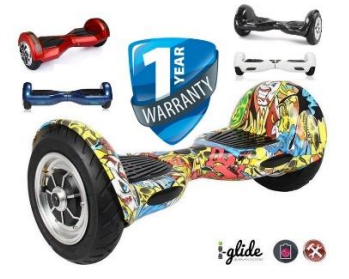